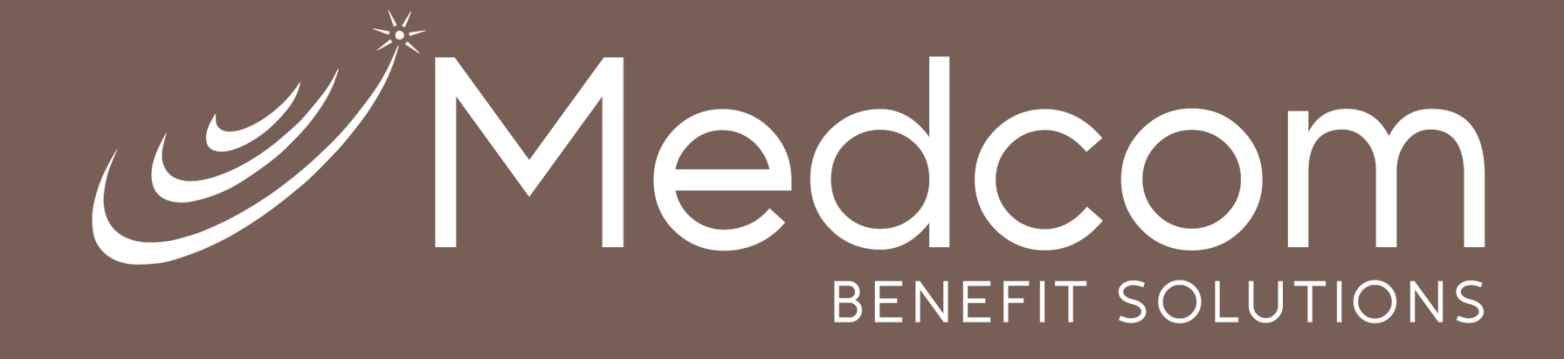

# MYRSC PREMIUM BILLING-HR PERSPECTIVE

**Online Guide** 

### **BENEFITS TAB**

Features Located Under the Benefits Tab

# Manage Subscriptions-Updating Contact Information

Human Resource Administrators have the ability to update email addresses for notification, and can govern what is to be available for view online.

|                                                               | deem                                                                            |                                                                                                   |                     |  | Change Role   Change Password   Logout |
|---------------------------------------------------------------|---------------------------------------------------------------------------------|---------------------------------------------------------------------------------------------------|---------------------|--|----------------------------------------|
| @ IME                                                         |                                                                                 |                                                                                                   |                     |  |                                        |
| Benefits                                                      | Contacts Prer                                                                   | mium Billing                                                                                      |                     |  |                                        |
| Employers                                                     | You are logged in as HR Role<br>Human Resource Administra<br>Back to TPA site   | 3<br>itor of 1 SampleDemo (337167                                                                 | 82)                 |  |                                        |
|                                                               | Manage Subscripti                                                               | ions                                                                                              |                     |  |                                        |
| ≻Home<br>≻Documents<br>≻Eulfillment<br>≻Eorms<br>≻Life Events | This page allows you to Manage<br>PRIM/<br>WC<br>Send all Emails to this ALTERN | : your Subscriptions and to access<br>ARY EMAIL:<br>DRK EMAIL:<br>IATE EMAIL:<br>Update PRIMARY a | your Notifications. |  |                                        |
| <u>Changes</u>                                                |                                                                                 | Save Subscriptions                                                                                |                     |  |                                        |
| > <u>Manage Subscriptions</u>                                 | Event                                                                           | Send<br>Email Send Email To                                                                       | View<br>Online      |  |                                        |
|                                                               | Report/Letter For myRSC Display ?                                               | USE ALTERNATE EMAIL >>                                                                            | > 7                 |  |                                        |
|                                                               | Report/Letter For Mail ?                                                        | USE ALTERNATE EMAIL >>                                                                            | > ▼                 |  |                                        |
|                                                               |                                                                                 | Save Subscriptions                                                                                |                     |  |                                        |
|                                                               | n an ann an an an an an an an an an an a                                        |                                                                                                   |                     |  |                                        |
|                                                               |                                                                                 |                                                                                                   |                     |  |                                        |

## **HR** Document Search Options

#### A link to documents is located on the home page.

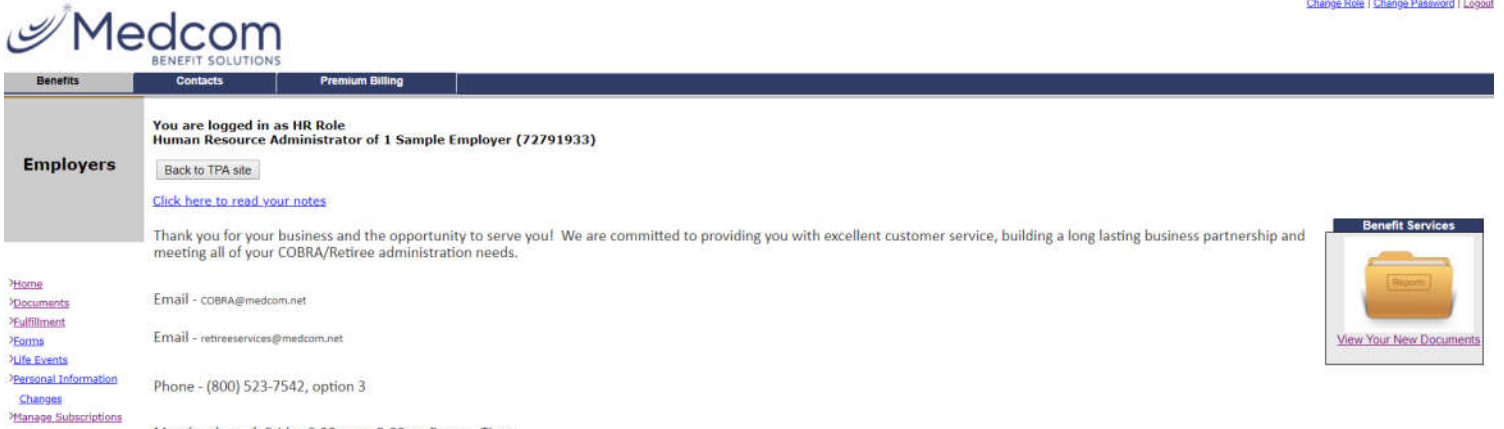

Change Role | Change Password | Logout

Monday through Friday 8:30am to 5:00pm Eastern Time

#### Select **Documents** | **Review Reports and Letters**

| JIN A                          | daama                                                                                   | Charge Role   Charge Passecol   Loboxe |
|--------------------------------|-----------------------------------------------------------------------------------------|----------------------------------------|
| I'VIE                          | eacom                                                                                   |                                        |
| Benefits                       | Contacts Premium Billing                                                                |                                        |
|                                | You are logged in as HR Role<br>Human Resource Administrator of 1 SampleDemo (33716782) |                                        |
| Employers                      | Back to TPA site                                                                        |                                        |
|                                | My Documents                                                                            |                                        |
|                                | Line of Service                                                                         |                                        |
|                                | Documents for Benefit Plans                                                             |                                        |
| > <u>Home</u>                  | Documents for COBRA (COBRA)                                                             |                                        |
| Fulfillment                    |                                                                                         |                                        |
| > <u>Forms</u><br>>Life Events | Reports and Letters                                                                     |                                        |
| Personal Information           | Review Reports and Letters                                                              |                                        |
| <u>Changes</u>                 | Review Premium Billing Documents for Participants                                       |                                        |
| Manage Subscriptions           | Reports and Letters Display. Setting                                                    |                                        |
|                                | Privacy Statement Terms of Service                                                      |                                        |

### **HR Document Search Options**

Documents are available for view.

Documents can be filtered by Line of Service, Recipient, Social Security Number, and Document Type.

#### **Documents Manager**

#### **Reports and Letters**

| Document 3                 | Search Options          |        |        |
|----------------------------|-------------------------|--------|--------|
|                            | Document Search O       | ptions |        |
| Line of<br>Service:        | All LOS 🔹               |        |        |
| Recipient:                 |                         |        |        |
| SSN:                       |                         |        |        |
| Document<br>Type:          | All Types               |        | •      |
| Document<br>View           | ●Default (90 Days) ◯All |        |        |
| # of                       |                         |        |        |
| documents to<br>display on | 50 🔻                    |        |        |
| page:                      |                         |        |        |
|                            |                         | Reset  | Search |

|    | Date<br>Uploaded       | File<br>Type | Document<br>Type               | Employer          | Recipient         | LOS   |
|----|------------------------|--------------|--------------------------------|-------------------|-------------------|-------|
| 1. | 1/4/2019 6:09:52 AM    | 2            | Qualified Beneficiaries Report | 1 Sample Employer | 1 Sample Employer | COBRA |
| 2. | 11/30/2018 12:36:32 PM | 3            | Qualified Beneficiaries Report | 1 Sample Employer | 1 Sample Employer | COBRA |
| 3. | 10/31/2018 10:43:44 AM | 3            | Qualified Beneficiaries Report | 1 Sample Employer | 1 Sample Employer | COBRA |

Privacy Statement

Terms of Service

#### **Employee Document Search Options**

Select Fulfillment | **Premium Billing Reports for Participants** to view documents that have been mailed to individuals via DataPath Fulfillment.

| Me / س               |                                                                                                    | Change            | Role   Change Password   Logout |
|----------------------|----------------------------------------------------------------------------------------------------|-------------------|---------------------------------|
| Benefits             | Contacts Premium Billing                                                                                               |                   |                                 |
| Employers            | You are logged in as HR Role<br>Human Resource Administrator of 1 Sample Em<br>Back to TPA site<br>Fulfillment Manager | əloyer (72791933) |                                 |
|                      | Options                                                                                                    |                   |                                 |
| > <u>Home</u>        | File Manager                                                                                                    |                   |                                 |
| > <u>Documents</u>   | Premium Billing Reports for Participants                                                                               |                   |                                 |
| > <u>Fulfillment</u> | Proof Of Mailing Report                                                                                                |                   |                                 |
| Life Events          | Batch Display Setting                                                                                                  |                   |                                 |
| Personal Information | E                                                                                                    |                   |                                 |
| Changes              |                                                                                                    |                   |                                 |
| Manage Subscriptions |                                                                                                    |                   |                                 |

#### **Employee Document Search Options**

Documents that have been mailed to individuals via DataPath Fulfillment will be available for view.

Documents can be filtered by: Uploaded Date, Document Type, and Social Security Number

11/29/2018 8:18:09 PM

12.2.14.5.14.7.15.1.A1

Status Date 12/12/2018

11/30/2018

Processed

#### **Fulfillment Manager**

Full Letter Document

1061 Riverside Ave Jacksonville, FL 32204

2.

|    | Pren | nium Billing Reports for Pa   | irticipants                                                                                            |       |                        |                                     |         |
|----|------|-------------------------------|----------------------------------------------------------------------------------------------------|-------|------------------------|-------------------------------------|---------|
| 13 |      | cument Search Options         | Document Search Options                                                                                |       |                        |                                     |         |
|    |      | Uploaded Date: 01             | /01/2016 - 1/17/2019 -                                                                                 |       |                        |                                     |         |
|    |      | Document Type: A              | II Types 🔹                                                                                             |       |                        |                                     |         |
|    |      | SSN:                          |                                                                                                    |       |                        |                                     |         |
|    |      | Recipient:                    |                                                                                                    |       |                        |                                     |         |
|    |      |                               |                                                                                                    | Reset | Search                 |                                     |         |
|    |      | Document Type                 | Recipient                                                                                              |       | Uploaded Date          | Processing<br>Code(s)               | Statu   |
|    | 1.   | Send COBRA Termination Notice | Jessica Bulls, and Other Insured Dependents, if any<br>1061 Riverside Avenue<br>Jacksonville, FL 32204 |       | 12/10/2018 11:18:34 PM | <u>11.14,12.2,14.5,14.7,15.1,A1</u> | Process |
| 1  |      |                               | Jessica Bulls, Shawn Bulls, and Other Insured Dependents, if any                                       |       |                        |                                     |         |

### PREMIUM BILLING TAB

Features Located Under the Premium Billing Tab

## **Employee Status Filters**

Employees can be filtered by status including:

**COBRA** Participants

Qualified Beneficiaries

#### Terminated

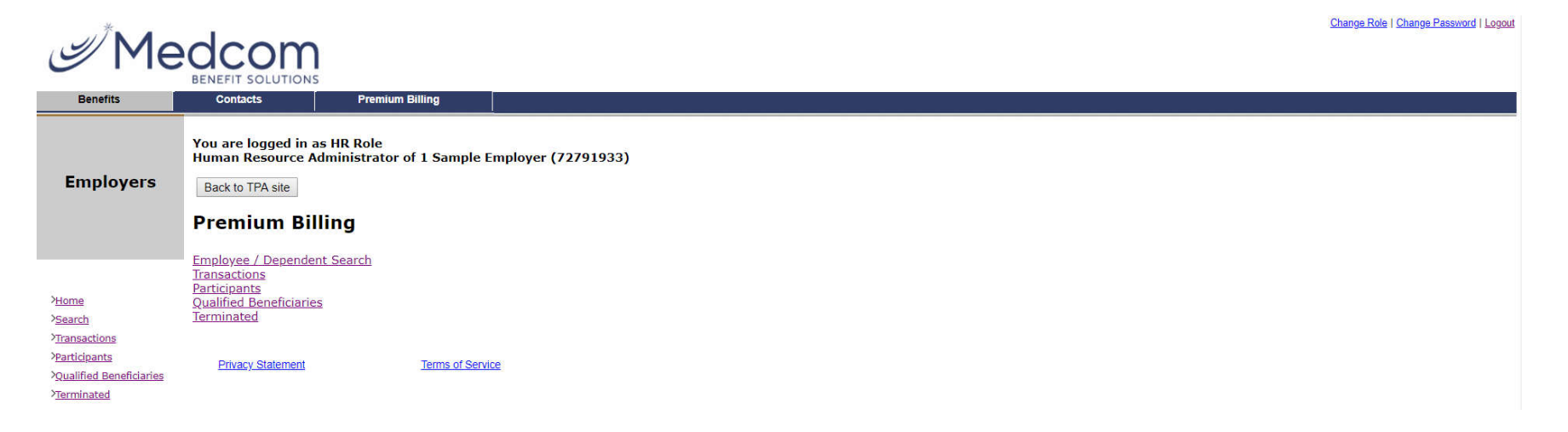

# Employee Status Filters: COBRA Participants

The COBRA Participant tab will show the current list of COBRA participants

Information includes: Status, Benefit(s), Tier(s), Division, Covered Member(s), Qualifying Event, QE Date, Accepted Date, COBRA Start / Expire / Paid Through Dates

#### Participants

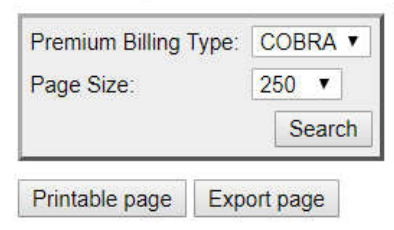

| Eric Adams           |                             |                  |          |                    |                            |               |            |            |              |                 | 1     |
|----------------------|-----------------------------|------------------|----------|--------------------|----------------------------|---------------|------------|------------|--------------|-----------------|-------|
| Coverage Status      | Benefit                     | Coverage<br>Tier | Division | Covered<br>Members | Qualifying Event           | Event<br>Date | Accepted   | Starts     | Expires      | Paid<br>Through | Dates |
| COBRA<br>Participant | HMO Medical Plan            | EE Only          | Er       | ic                 | Involuntary<br>Termination | 09/01/2018    | 09/20/2018 | 10/01/2018 | 8 03/31/2020 | 11/30/2018      | Dates |
| COBRA<br>Participant | Employee Assistance<br>Plan | Flat Rate        | Er       | ic                 | Involuntary<br>Termination | 09/01/2018    | 09/20/2018 | 10/01/2018 | 8 03/31/2020 | 11/30/2018      | Dates |

# Employee Status Filters: Qualified Beneficiaries

The Qualified Beneficiaries tab will show the current list of all those pending COBRA election

Information includes: Status, Benefit(s), Tier(s), Division, Covered Member(s), Qualifying Event, QE Date, Last Date of Plan Coverage, Election Notice Mailed On / Last Date to Accept Dates

#### **Qualified Beneficiaries**

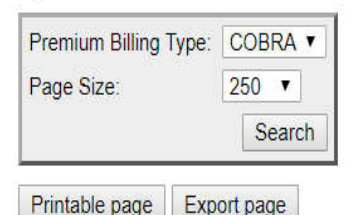

**Heather Bulls** Event Date Last Day of Plan Coverage Election Notice Mailed On Last Day to Accept **Coverage Status** Benefit Coverage Tier Division **Qualifying Event** Dates COBRA Qualified Beneficiary POS Medical Plan 07/18/2018 Termination of Employment 07/18/2018 -Dates COBRA Qualified Beneficiary Vision Plan Termination of Employment 07/18/2018 07/31/2018 Dates

## Employee Status Filters: Terminated

The Terminated tab will show a comprehensive list of all terminated employees

Information includes: Benefit(s), Tier(s), Division, Covered Member(s), COBRA Start / Terminated Dates, Reason for Termination

#### Terminated

| Page Size:  | 250 ▼<br>Search |          |                 |            |            |                                              |       |
|-------------|-----------------|----------|-----------------|------------|------------|----------------------------------------------|-------|
| Printable p | age Export pag  | je       |                 |            |            |                                              |       |
| Jeremy Bu   | ills            |          |                 |            |            |                                              | 5     |
| Benefit     | Coverage Tier   | Division | Covered Members | Starts     | Terminated | Reason                                       | Dates |
| Vision Plan | Employee + 1    |          | Jeremy          | 08/01/2018 | 08/01/2018 | Terminate for Failure to Make Timely Payment | Dates |

# Employee Status Filters: Dates Link

The Dates box provides a chronological history of events related to an individual.

This will open in a pop-up window. Please have pop-up enabled for this

site

| Dates for HMO Medical Plan - Eric Adams  |            |
|------------------------------------------|------------|
| Event Description                        | Date       |
| Involuntary Termination                  | 09/01/2018 |
| COBRA accepted                           | 09/20/2018 |
| Last Day of Plan Coverage (Due to COBRA) | 09/30/2018 |
| Start Billing Date                       | 10/01/2018 |
| COBRA started                            | 10/01/2018 |
| Notified of Qualifying Event             | 10/17/2018 |
| COBRA Expires                            | 03/31/2020 |
|                                          |            |

Close Window

### Employee/ Dependent Search Options

Employee and Dependents can be searched for by:

- First | Last Name
- Social Security Number
- Coverage Status

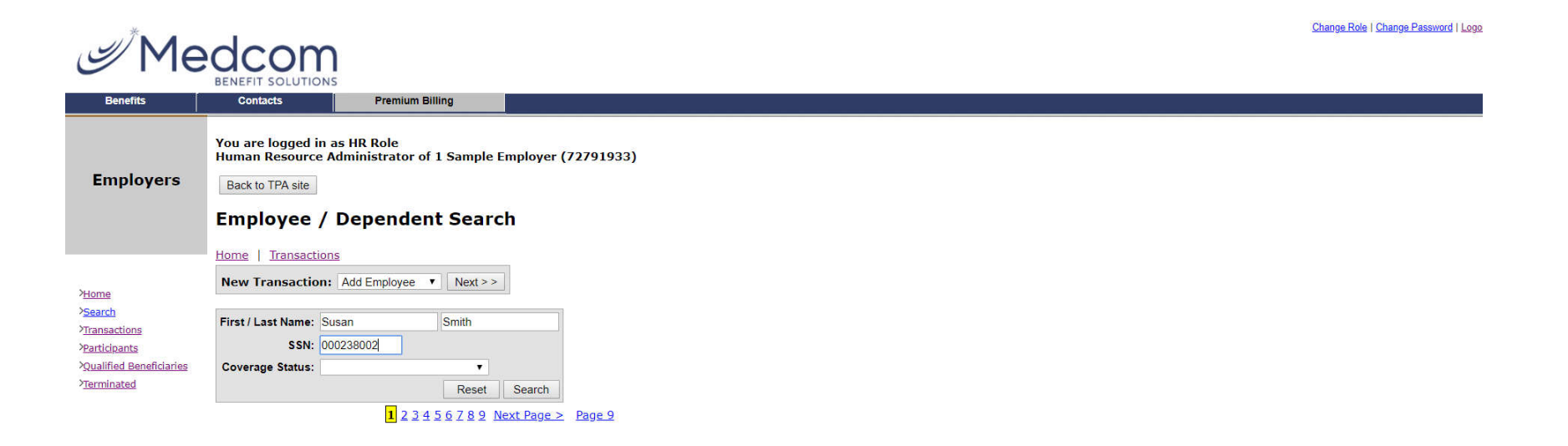

### Employee/ Dependent Search Options

The Employee/ Dependent Search option also allows HRs to Add New Employees and process COBRA Qualifying Events

| Me ک                                                                                                   |                                                                                                    | Change Role   Change Password   Logo |
|----------------------------------------------------------------------------------------------------|----------------------------------------------------------------------------------------------------|--------------------------------------|
| Benefits                                                                                               | Contacts Premium Billing                                                                                                    |                                      |
| Employers                                                                                              | You are logged in as HR Role<br>Human Resource Administrator of 1 Sample<br>Back to TPA site<br>Employee / Dependent Searce                                                                        | mployer (72791933)<br>h              |
| Yelome<br>> <u>Search</u><br>Yiransactions<br>Yearticipants<br>Youalified Beneficiaries<br>Yrerminated | Home     Iransactions       New Transaction:     Add Employee       First / Last Name:     Susan       SSN:     000238002       Coverage Status: <ul> <li>Reset</li> </ul> 1     2 2 4 5 6 7 8 9 M | Search<br>ext Page > Page 9          |

# Adding Employees

HRs have the ability to add employees on myRSC. The Fields marked with an asterisk \* are required. The others are optional. Click **Next** once completed.

#### Transactions

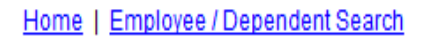

New Transaction: Add Employee 

Next >>

| Add Employee \  | <u> Wizard</u> |                    |         |
|-----------------|----------------|--------------------|---------|
| SSN*            |                |                    |         |
| 000448447       |                |                    |         |
| First Name *    | MI             | Last Name *        |         |
| Stephen         |                | Webber             |         |
| Address Line 1* |                |                    |         |
| 1234 Cloverhill |                |                    |         |
| Address Line 2  |                |                    |         |
|                 |                |                    |         |
| City *          | State *        | Zip Code *         |         |
| Little Rock     | Arkansas       | ▼ 72209            |         |
| Date Of Birth   | Date Of Hire   | Gender             |         |
| 03/31/1984      | 03/19/2013     | M                  |         |
| Home Phone      | Work Phone     | Email              |         |
| 501-555-9987    | 501-555-9988   | swebber@wakeco.net |         |
| Division:       |                |                    |         |
| ONE 👤           |                |                    |         |
|                 |                |                    |         |
|                 |                | CancelN            | lext >> |

## Sending Initial Notices

Initial Notices can be requested at this time as well. Once completed, click **Save**.

No other information needs to be included at this time, the process can be completed by clicking **Finished**.

| Add Employee Wizard                                                                                                    | Transaction: Add Employee<br>Employee: Stephen Webber                                                                                                    | Status: | Recent       |
|----------------------------------------------------------------------------------------------------|----------------------------------------------------------------------------------------------------|---------|--------------|
| Select a Status Send Initial Notice:  Approved By Human Resources  The Initial Notice is for newly covered Active employees, and does not refer to the COBRA Election Notice that will automatically be sent to Terminated employees. | Add Employee Wizard<br>Would you like to do any of the following?                                                                                                    |         |              |
| Comments<br>Initial Notices can be requested by HRs and automatically sent<br>to your Things to Do List when you import from myRSC.                                                                                                   | [Edit Employee]<br>[Add Dependent]<br>[Edit Dependent]<br>[Add Coverage]<br>[Qualifying Event]<br>[Add Subsidy]<br>[Retiree Billing Election]<br>[Direct Billing Election] |         |              |
| Cancel << Back Save                                                                                                    |                                                                                                    |         | Finished > > |

# 1. Processing a Qualifying Event: Employee Record

To begin processing a Qualifying Event, you must first locate the employee record in the **Employee**/ **Dependent Search** option. Select the employee from the list. A pop-up window will appear. Select **Edit** under Employee

If the Employee is not listed you must begin with Add Employee.

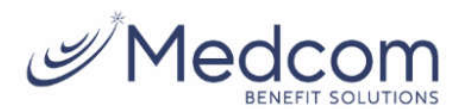

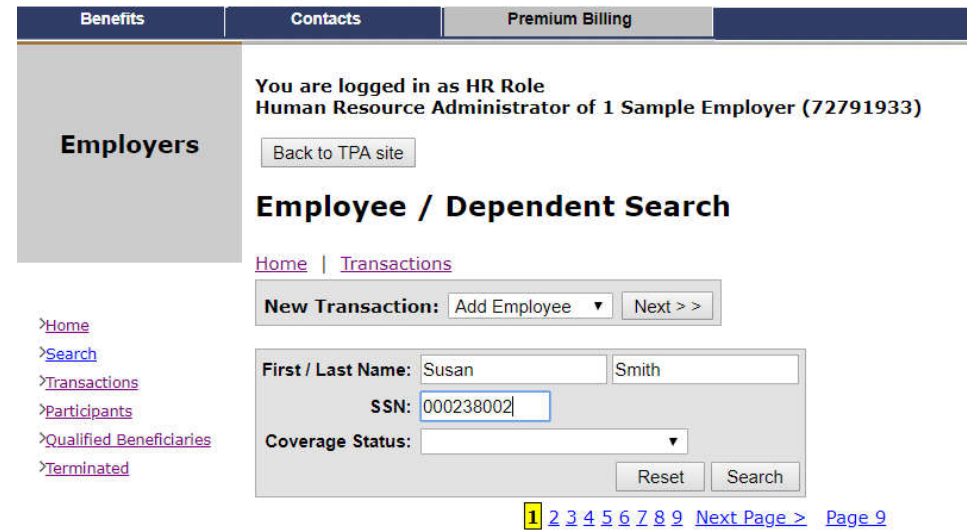

| 🗄 Expand All                                                                          |
|---------------------------------------------------------------------------------------|
| Employee                                                                              |
| Smith, John [Edit] [Qualifying Event]<br>1061 Riverside Ave<br>Jacksonville, FL 32204 |
| Dependents [ <u>Add</u> ]                                                             |
| Coverages [ <u>Add Coverage]</u>                                                      |
| Transactions (Not Processed)                                                          |
| Participants                                                                          |
| Qualified Beneficiaries                                                               |
| C Terminated                                                                          |
| Benefit History                                                                       |
| Payments                                                                              |

Summary for John Smith

Print Close

# 2. Processing a Qualifying Event: Adding Dependents

If dependents need to added at this time: **Select Add Dependent**. Note that most of the information is populated from the Employee.

Please note all dependents covered on at least one plan must be added

| Transaction: Add Employee Status: Recent<br>Employee: Stephen Webber | Add Dependent Wizard SSN Relationship*                |
|----------------------------------------------------------------------|-------------------------------------------------------|
| Add Employee Wizard Would you like to do any of the following?       | Child       First Name*         MI   Last Name*       |
| [Edit Employee]<br>[Add Dependent]                                   | Address Line 1*                                       |
| [Add Coverage]<br>[Qualifying Event]<br>[Add Subsidy]                | Address Line 2                                        |
| [Retiree Billing Election]<br>[Direct Billing Election]              | City * State * Zip Code * Little Rock Arkansas  72209 |
|                                                                      | Date Of Birth Gender                                  |
|                                                                      | 501-555-9987     swebber@wakeco.net                   |
| Finished > >                                                         | CancelNext >>                                         |

# 3. Processing a Qualifying Event: Adding Coverage

Once the employee information and any required dependent information is in the system, coverage is to be added: Select Add Coverage. Select the Coverage desired. Select Next.

| Transaction: Add Dependent<br>Employee: Stephen Webber                                                                                                    | Status:<br>Dependent: Paige Webber | Recent       | Add Coverage Wizard       | !                        |                |
|----------------------------------------------------------------------------------------------------|------------------------------------|--------------|---------------------------|--------------------------|----------------|
|                                                                                                    |                                    |              | Hide Terminated Benef     | fits and Coverages       |                |
| Add Dependent Wizard                                                                                                    |                                    |              | Select a Benefit          | Your Coverages           |                |
|                                                                                                    |                                    |              | All Medical Dise          | No Coverages were found  |                |
| Would you like to do any of the following?                                                                                                    |                                    |              | Division Two Medical Plan | no considges were round. |                |
| [Edit Employee]<br>[Add Dependent]<br>[Edit Dependent]<br>[Add Coverage]<br>[Qualifying Event]<br>[Add Subsidy]<br>[Retiree Billing Election]<br>[Direct Billing Election] |                                    |              | Divison One Medical Plan  |                          |                |
|                                                                                                    |                                    |              |                           |                          |                |
|                                                                                                    |                                    |              |                           |                          |                |
|                                                                                                    |                                    | Finished > > |                           |                          | Cancel Next >> |

# 3. Processing a Qualifying Event: Adding Coverage

Select the Tier Level and click **Next**. Select those all covered member, and the effective date of coverage. Click **Next**.

The Effective Date should be the day the member enrolled in the plan, or the date of the group's last Open Enrollment.

| Add (<br>Benef<br>Select | Coverage Wizard<br>it: Divison One Medical Plan<br>t the Elected Tier(s) |        |        |                   |
|--------------------------|--------------------------------------------------------------------------|--------|--------|-------------------|
|                          | Tier Name                                                                | Gender | Age    | Amount            |
| •                        | Employee + Family                                                        |        |        | \$20.00           |
| 0                        | Employee Only                                                            |        |        | \$10.00           |
|                          |                                                                          |        |        |                   |
|                          |                                                                          |        | Cancel | < < Back Next > > |

| Add Coverage Wizard                                    |                       |        |           |                        |               |  |  |  |
|--------------------------------------------------------|-----------------------|--------|-----------|------------------------|---------------|--|--|--|
| Benefit: Divison One Medical Plan                      |                       |        |           |                        |               |  |  |  |
| Select ALL Family Members covered under this election. |                       |        |           |                        |               |  |  |  |
|                                                        | Member                |        | Relation  | Effective I<br>[mm/dd/ | Date<br>yyyy] |  |  |  |
|                                                        | Webber, Stephen (0004 | 48447) | Self      | 03/19/2013             | 1             |  |  |  |
| ⊽                                                      | Webber, Paige         |        | Dependent | 03/19/2013             |               |  |  |  |
|                                                        |                       |        |           |                        |               |  |  |  |
|                                                        |                       |        |           |                        |               |  |  |  |
|                                                        |                       |        |           |                        |               |  |  |  |
|                                                        |                       |        |           |                        |               |  |  |  |
|                                                        |                       |        |           |                        |               |  |  |  |
|                                                        |                       |        |           |                        |               |  |  |  |
|                                                        |                       |        |           |                        |               |  |  |  |
|                                                        |                       |        |           |                        |               |  |  |  |
|                                                        |                       |        | (         | Cancel < < Bi          | ack Next >>   |  |  |  |

# 4. Processing a Qualifying Event: Qualifying Events

To have a COBRA Election Notice mailed to your participant, a

Qualifying Event must be processed at this time!

Select **Qualifying Event**. Select a QE from the dropdown menu, and enter the QE date. Click **Next** 

| Transaction: Add Coverage         Status: Approved By Third Party Administrator           Employee: Stephen Webber         Status: Approved By Third Party Administrator | Recent     | Qualifying Event W | /izard |                                                                                                    |
|----------------------------------------------------------------------------------------------------|------------|--------------------|--------|----------------------------------------------------------------------------------------------------|
| Add Coverage Wizard<br>Would you like to do any of the following?<br>[Edit Employee]<br>[Add Dependent]                                                                  |            | Qualifying Event   | •      | Event Date<br>03/19/2013 [mm/dd/yyyy] (This is the date of the<br>actual event (death, divorce, termination, etc.). The<br>system will calculate the actual loss of coverage date |
| [Edit Dependent]         [Add Coverage]         [Qualifying Event]         [Add Subsidy]         [Retiree Billing Election]         [Direct Billing Election]            |            |                    |        | based on the employer settings.)                                                                                                    |
|                                                                                                    |            |                    |        |                                                                                                    |
| _ Fin                                                                                                    | nished > > |                    |        | CancelNext > >                                                                                                    |

# 5. Processing a Qualifying Event: Completing Transactions

At this point the transactions can be completed by selecting "Finished".

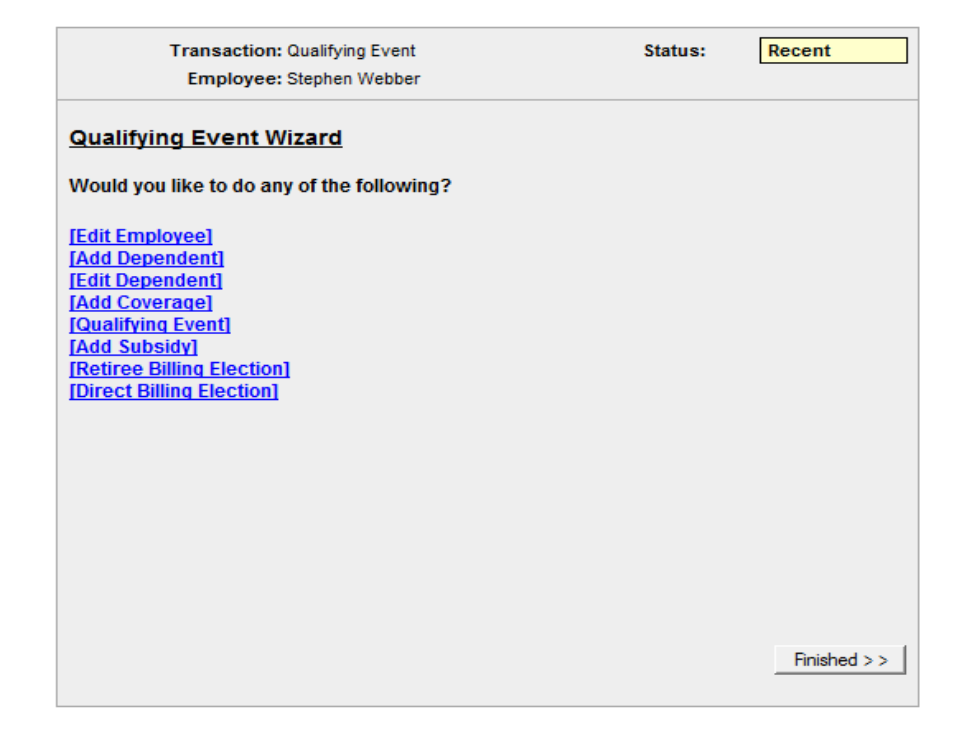

### **Managing Transactions**

Both Recent and Archived Transactions can be viewed / managed. The Color Code at the bottom denotes the status of each Transactions.

#### Transactions

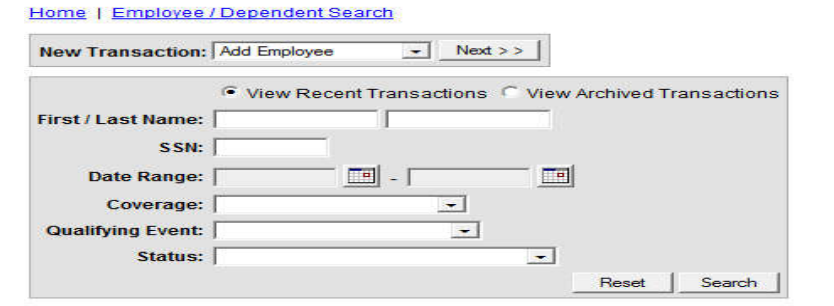

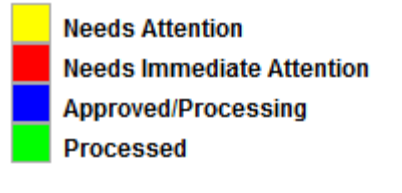

Home | Employee / Dependent Search

#### Printer Friendly Version

| Approve | Transaction                                                                              | Person            | EE SSN      | Current Status | Date<br>Created | Created<br>By | Comments |  |  |
|---------|------------------------------------------------------------------------------------------|-------------------|-------------|----------------|-----------------|---------------|----------|--|--|
|         | COBRA Billing Election - Divison One Medical Plan                                        | Guy One           | 000187221   | Processing     | 3/8/2013        | Guy One       | ~        |  |  |
|         | [ Edit Employee Add Dependent Edit Dependent Add Coverage Qualifying Event Add Subsidy ] |                   |             |                |                 |               |          |  |  |
|         | Add Subsidy                                                                              | Guy One           | 000187221   | Processing     | 3/5/2013        | HR Role       | ~        |  |  |
|         | [ Edit Employee Add Dependent Edit Dependent Add Coverage Qua                            | alifying Event Ad | d Subsidy]  |                |                 |               |          |  |  |
|         | Qualifying Event - Involuntary Termination                                               | Guy One           | 000187221   | Processed      | 3/5/2013        | HR Role       | ~        |  |  |
|         | [ Edit Employee Add Dependent Edit Dependent Add Coverage Qua                            | alifying Event Ad | d Subsidy ] |                |                 |               |          |  |  |
|         | Add Subsidy                                                                              | Guy One           | 000187221   | Processed      | 3/5/2013        | HR Role       | ~        |  |  |
|         | [ Edit Employee Add Dependent Edit Dependent Add Coverage Qua                            | alifying Event Ad | d Subsidy]  |                |                 |               |          |  |  |
|         | Qualifying Event - Involuntary Termination                                               | Guy One           | 000187221   | Processed      | 3/5/2013        | HR Role       | ~        |  |  |
|         | [ Edit Employee Add Dependent Edit Dependent Add Coverage Qua                            | alifying Event Ad | d Subsidy ] |                |                 |               |          |  |  |